## Implementation notes on Integration of Avaya Aura® Application Enablement Services with Microsoft® Lync® 2010 Server.

### Introduction

The Avaya Aura ® Application Enablement Services Integration for Microsoft® Lync® 2010 Server is an application that provides click-to-call, and telephony presence. It enables users to operate more efficiently by launching phone calls from the Microsoft Lync client. As a result, people, teams, and organizations are able to communicate simply and effectively while working with Avaya and Microsoft applications. The AE Services Integration for Microsoft Lync is for customers who want a click-to-call solution that takes advantage of their existing Avaya Aura ® Communication Manager.

These implementation notes are intended for those responsible for architecting, designing, and/or deploying the Avaya Aura ® Application Enablement Services (AE Services) Integration for Microsoft Lync Server. Considerations and recommendations for deploying AE Services with a Microsoft Lync Standard Server environment will be outlined.

For more detailed information regarding Application Enablement Services integration with Microsoft Lync, it is strongly recommended that the following documents be reviewed:

Avaya Aura® Application Enablement Services Implementation Guide for Microsoft Office Live Communications Server 2005 or Microsoft Office Communications Server 2007

Avaya Aura™ Application Enablement Services Administration and Maintenance Guide

These documents can be downloaded from http://support.avaya.com

Documentation for Microsoft Lync 2010 Server:

The following list is not the complete list of Microsoft Lync 2010 documents, but it includes documents that are strongly recommended for integrating AE Services with Microsoft Lync Server. The documents *Deploying Remote Call Control* and *Microsoft Lync Server 2010* (*Release Candidate*) Lab Deployment Guide are particularly useful for integrating AE Services in a Microsoft Lync Server environment.

Planning for Microsoft Lync Server 2010

Preparing Active Directory Domain Services for Lync Server 2010

Microsoft Lync Server 2010 Active Directory Guide

Deploying Lync Server 2010 Standard Edition

Deploying Lync Server 2010 Enterprise Edition

Deploying Edge Servers

Deploying Remote Call Control

Microsoft Lync Server 2010 (Release Candidate) Lab Deployment Guide Microsoft Lync Server 2010 Client and Device Deployment Guide Microsoft Lync Server 2010 Active Directory Guide

Microsoft Lync Server 2010 Capacity Calculator

These documents can be downloaded from the Microsoft Download Center at the following Web address: <u>http://www.microsoft.com/downloads</u>

#### **Document scope**

This document will strictly focus on configuration tasks necessary to integrate AE Services into an existing Microsoft Lync Infrastructure. This document is not intended to be a comprehensive configuration guide and focuses only on the steps required to integrate AE Services with the Microsoft Lync Server. Most other related subjects not covered by these notes can be found in *Avaya Aura® Application Enablement Services Implementation Guide for Microsoft Office Live Communications Server 2005 or Microsoft Office Communications Server 2007* or the documents listed above. Keep in mind these notes are general guidelines, in many cases deviation may be required to maintain a functional environment. To be successful in these tasks you should have a good understanding of Avaya AE Services and Microsoft Lync Server environments.

#### Features of the AE Services implementation for Microsoft Lync Server

With the AE Services and Microsoft Lync Server integration you have the simplicity and convenience of instant messaging (IM) combined with the power of the enterprise telephone network. The following features provide you with a rich set of communications capabilities:

Easily locate and contact people using corporate directories, Microsoft Outlook contacts, or your buddy list

Click-to-call - With click-to-call you can communicate seamlessly with others in different locations or time zones, using voice or instant messaging.

You can easily escalate an instant message to a call.

Your presence is shared.

Your phone and Microsoft Lync stay synchronized together. You have access to call control features such as Hold, Transfer, Call forwarding, and so on. View rich information about your contacts' availability - details about their schedule, or even their 'out of office' message - through integration with Microsoft Office Outlook and Microsoft Exchange Server.

You can perform nearly all the same operations with Microsoft Lync that you could with OCS 2007 R2, however the interface has changed. More details on this will be provided in a future document release.

## A Brief Summary of Microsoft Lync

#### The Microsoft Lync Client

The Lync client provides users with access to the features and capabilities of the Microsoft Lync environment. AE Services supports the current Microsoft Lync Client.

#### **Microsoft Lync Standard or Enterprise Server**

Microsoft Lync 2010 is Microsoft's next generation feature rich Unified Communication Server. Microsoft Lync 2010, like Microsoft Live Communications Server 2005 and Microsoft Office Communications Server 2007, enable instant messaging (IM), live collaboration, SIP telephony, and integration with telephony systems. Lync provides an enhanced topology builder feature, a central management store and many other changes, features and improvements over previous communications server offerings. Microsoft Lync 2010 is offered in a standard and an enterprise edition that both run only on 64 bit Windows 2008 R2 Server.

#### **Architectural Summary**

The AE Services Integration with Microsoft Lync makes use of AE Services DMCC over TR/87 Application support. TR/87 refers to the ECMA Technical Report, ECMA TR/87, which describes how Computer Supported Telecommunications Applications (CSTA) can be used to provide CSTA call control functionality for SIP user agents. TR/87 is the means by which AE Services Communicates with the Microsoft Lync Server for 3<sup>rd</sup> Party Call Control of Communication Manager PBX Stations. AE Services Acts as a SIP to CSTA III Gateway. AE Services exchanges control and status messages with Avaya Aura® Communication Manager over a Telephony Server Application Programming Interface (TSAPI) Link.

### Making a simple phone call

The following figure illustrates a simple call path (using MakeCall) from Lync to an H.323 endpoint. While Lync is shown in this diagram as controlling an H.323 telephone, it is also capable of controlling IP Softphone, a digital phone or an analog phone. Lync can also control Specific Avaya SIP endpoints. For more information see page 21 of Avaya Aura® Application Enablement Services Implementation Guide for Microsoft Office Live Communications Server 2005 or Microsoft Office Communications Server 2007 Release 6.1, February 2011 Issue 1

#### Note:

Analog phones require special usage instructions; see Usage instructions for analog phones on page 106 of Avaya Aura® Application Enablement Services Implementation Guide for Microsoft Office Live Communications Server 2005 or Microsoft Office Communications Server 2007

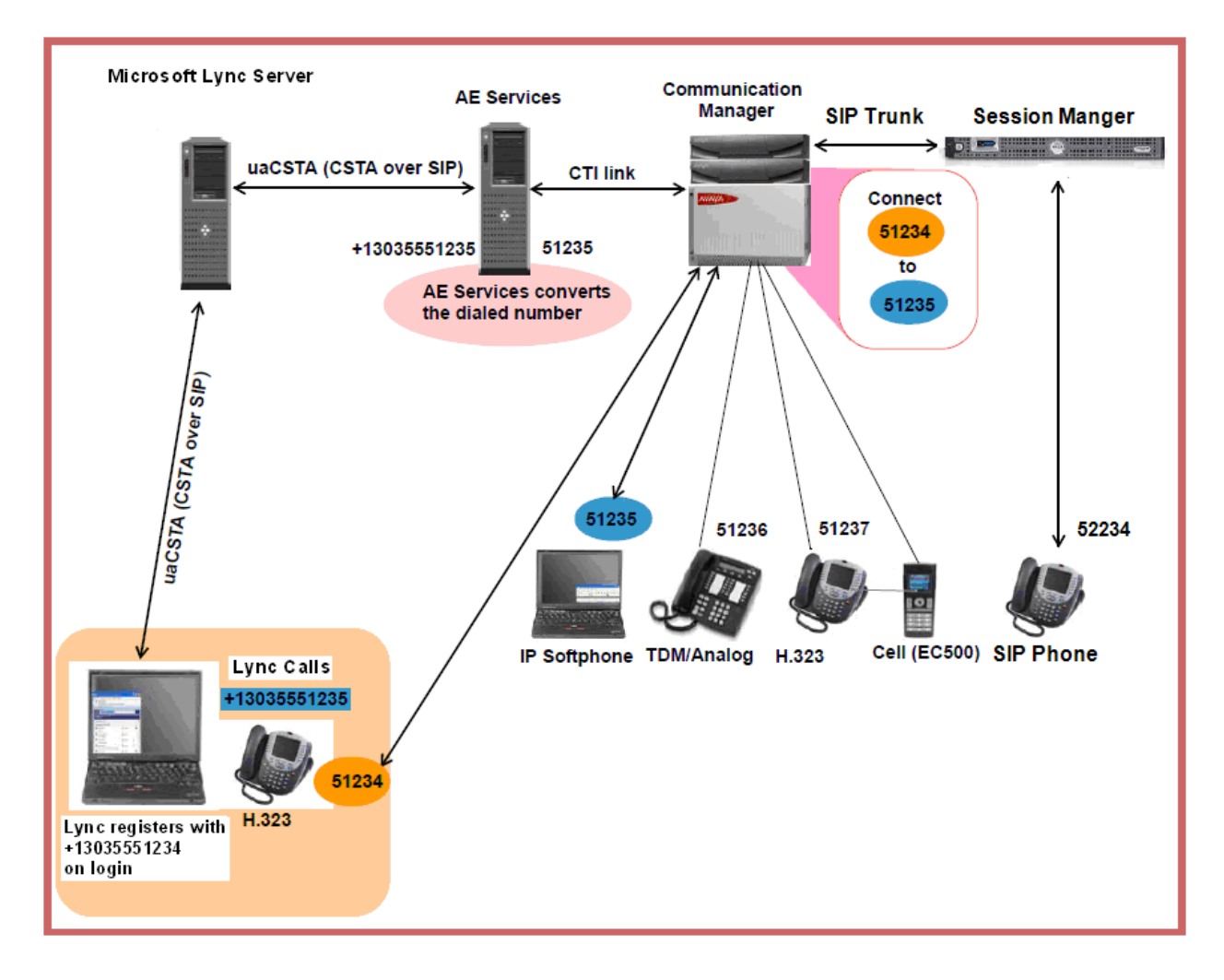

# Integrating Avaya Aura <sup>™</sup> Application Enablement Services with Microsoft Lync Server

The following steps should be completed prior to configuring certificates and other tasks directly related to integrating AE Services with Microsoft Lync Server. For more details on completing these prerequisite tasks refer to Avaya Aura® Application Enablement Services Implementation Guide for Microsoft Office Live Communications Server 2005 or Microsoft Office Communications Server 2007

- Administer a switch connection from AE Services to Communication Manager.
- Check the status of the switch connection (from AE Services to Communication Manager).
- Administer a TSAPI Link.
- Enable the TR/87 Port in the AE Services Management Console.
- Administer the Dial Plan

#### Installing the trusted certificate on Microsoft Lync Server

The Document "Avaya Aura® Application Enablement Services Implementation Guide for Microsoft Office Live Communications Server 2005 or Microsoft Office Communications Server 2007" provides a detailed discussion on Certificates and Trust Management. Review this document for more background information on implementing certificates with AE Services and Microsoft Servers.

If you have not already installed certificates on the Microsoft Lync 2010 Server as part of the Microsoft Lync deployment you can use the following procedure to create a custom template that includes the attributes required by AE Services and then specify this template during the Certificate Assignment phase of the Lync Server deployment.

If the Microsoft Lync Server deployment has been previously completed, use this procedure to re-run Step 3 of the Microsoft Lync 2010 Deployment Wizard so the Lync Server will have a certificate that includes the Application Policies required by AE Services. Care must be taken to insure the template used and the issuing server satisfies all trust management needs of the Microsoft Lync Environment.

When installing the trusted certificate, note that Microsoft Lync Server and AE Services must use either the same CA or an issuer in the same certificate chain.

#### **Creating a custom Certificate Template**

This procedure assumes the use of a Microsoft 2008 Certificate Authority (CA) Server. If you are using another vendors CA, use this as a general guide and consult the documentation for the CA Server.

Access the Windows 2008 CA Server Console, run the CA MMC snap-in or access Start > Administrative Tools > Certificate Authority. Expand the CA Server in the left pain, and then right click on the Certificate Templates folder in the left pain. Select Manage.

| 🗽 certsry - [Certification Authority                                                                                                    | (Local)\lync2010-M5LYNC107-90-CA\Ce                                                                                                    | ertificate Templates]                                                                                                    |  |
|----------------------------------------------------------------------------------------------------|----------------------------------------------------------------------------------------------------|----------------------------------------------------------------------------------------------------|--|
| File Action View Help                                                                                                    |                                                                                                    |                                                                                                    |  |
| 🗢 🔿 🙎 🙆 👔                                                                                                    |                                                                                                    |                                                                                                    |  |
| Certification Authority (Local)  I ync2010-MSLYNC107-90-CA  Revoked Certificates  Pending Requests Failed Requests Certificate Template New View Refre Export Help | Name<br>AES<br>OCSP Response Signing<br>RAS and IAS Server<br>Directory Email Replication<br>Domain Controller Authentication<br>covery Agent<br>FS<br>Controller<br>erver<br>ter<br>inate Certification Authority<br>strator | Intended Purpose Server Authentication, Client Authentication OCSP Signing Client Authentication, Server Authentication Directory Service Email Replication Client Authentication, Server Authenticatio File Recovery Encrypting File System Client Authentication, Server Authentication Server Authentication, Server Authentication Client Authentication, Server Authentication Encrypting File System, Secure Email, Clien <all> Microsoft Trust List Signing, Encrypting File</all> |  |
| Starts Certificate Templates snapin                                                                                                    |                                                                                                    |                                                                                                    |  |

Right click **RAS and IAS Server**, then in the popup window select **duplicate template**.

Note: RAS and IAS template was chosen for this example because it includes Client and Server Authentication Application Policies required by Avaya AE Services. You should select a template that meets the needs of your environment which also satisfies Avaya AE Services requirements. For more information on certificates refer to the Microsoft and Avaya Documentation on pages 1 and 2 of this guide.

| Certificate Templates Concolo      |                                                 |                                  |               |         |
|------------------------------------|-------------------------------------------------|----------------------------------|---------------|---------|
|                                    |                                                 |                                  |               |         |
| File Action View Help              |                                                 |                                  |               |         |
|                                    |                                                 |                                  |               |         |
| Certificate Templates (mslync107-9 | Template Display Name 🔺                         | Minimum Supported CAs            | Version Inte  | Action  |
|                                    | Administrator                                   | Windows 2000                     | 4.1           | Certifi |
|                                    | AES .                                           | Windows Server 2003 Ent          | 100.3 Serv    |         |
|                                    | Authenticated Session                           | Windows 2000                     | 3.1           | M       |
|                                    | Basic EFS                                       | Windows 2000                     | 3.1           | DAS 3   |
|                                    | 🗟 CA Exchange                                   | Windows Server 2003 Ent          | 106.0 Priv    | i KAS d |
|                                    | CEP Encryption                                  | Windows 2000                     | 4.1           | Mc      |
|                                    | 🗟 Code Signing                                  | Windows 2000                     | 3.1           |         |
|                                    | Computer                                        | Windows 2000                     | 5.1           |         |
|                                    | 🚇 Cross Ce Duplicate Template                   |                                  | ×             |         |
|                                    | Pirectory Directory                             |                                  | Dire          | x .     |
|                                    | Domain C You can create certificate templates   | s with advanced properties. Ho   | owever,       |         |
|                                    | Domain ( not all Windows CAs support all cert   | tificate template properties.Sel | lect the Dier | r 🛛     |
|                                    | EFS Rect version of Windows Server (minimu      | m supported CAs) for the dupli   | cate          |         |
|                                    | Enrollmer                                       |                                  |               |         |
|                                    | Enrollmer  Windows Server 2003 Enterpris        | e                                |               |         |
|                                    | Rechang                                         |                                  |               |         |
|                                    | Exchang O Windows Server 2008 Enterpris         | e                                |               |         |
|                                    | Rechang                                         |                                  |               |         |
|                                    | IPSec Learn more about <u>Certificate Templ</u> | late Versions.                   |               |         |
|                                    | 🖳 IPSec (O                                      |                                  |               |         |
|                                    | Rerberos                                        | OK Ca                            | incel Die     | r 🛛     |
|                                    | 🖳 Key Recc                                      |                                  | (ey           |         |
|                                    | Response Signing                                | Windows Server 2008 Ent          | 101.0 OCS     | \$      |
|                                    | RAS and IAS Server                              | Windows Server 2003 Ent          | 101.0 Clier   | r       |
|                                    | Root Certification Authority                    | Windows 2000                     | 5.1           |         |

The screen shot below shows the Extensions tab when this template is duplicated. On the General tab, give the template a unique name like "**AES**" and then select *Apply* and *Okay*.

| Properties of New Template                                                                                                    |
|----------------------------------------------------------------------------------------------------|
| General Request Handling Subject Name Server<br>Issuance Requirements Superseded Templates Extensions Security<br>To modify an extension, select it, and then click Edit. |
| Extensions included in this template:<br>Application Policies<br>Basic Constraints<br>Certificate Template Information<br>Issuance Policies<br>Key Usage                  |
| Edit Description of Application Policies: Client Authentication Server Authentication                                                                                     |
|                                                                                                    |
| OK Cancel Apply Help                                                                                                    |

This procedure successfully creates a template that can be used when assigning certificates to the Microsoft Lync Server. It contains the Client and Server Authentication Policies required by AE Services.

#### Installing or re-installing certificates on the Microsoft Lync Server

Step 3 of the Lync Server Deployment Wizard requests installs and assigns certificates required by the Microsoft Lync Server. For integration with AE Services you will need to specify the template you created in the previous step which contains the client and server authentication application policy required by AE Services. During this process the Certificate Wizard allows for specifying the template you created.

If you have not already done so start the Lync Server Deployment Wizard. From the start menu, open the Lync Server Deployment Wizard. From the Lync Server system Console, select *Start > All Programs > Microsoft Lync Server 2010 > Lync Server Deployment Wizard.* Select "Install or Update Lync Server System". The Lync Server Deployment Wizard launches.

For step 3 of the wizard, "Request, Install or Assign Certificates" select Run or Run Again.

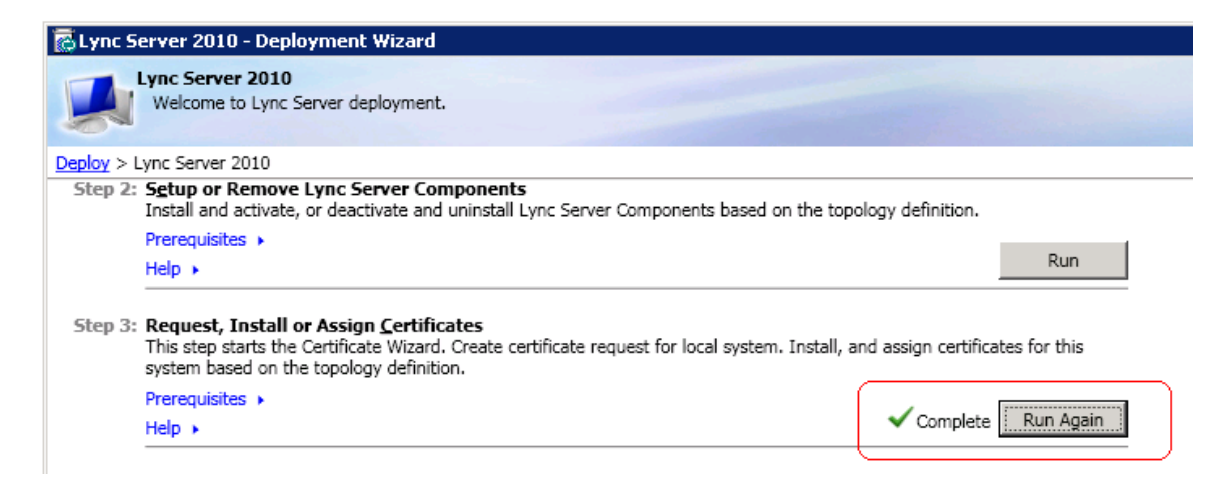

This launches the Certificate Wizard. Select Request which launches the certificate request screen, then select *Next* on the certificate request screen.

| Certificate             | Status     | Friendly Name | Expiration Date | <u>R</u> eques |
|-------------------------|------------|---------------|-----------------|----------------|
| Default certificate     | Unassigned |               |                 | Assign         |
| ✓ Server default        | Unassigned |               |                 |                |
| Web services internal   | Unassigned |               |                 | Re <u>m</u> ov |
| ✓ Web services external | Unassigned |               |                 | View           |
|                         |            |               |                 |                |
|                         |            |               |                 |                |
|                         |            |               |                 |                |
|                         |            |               |                 |                |
|                         |            |               |                 |                |
|                         |            |               |                 |                |
|                         |            |               |                 |                |
|                         |            |               |                 |                |

| 🔞 Certifica             | te Request                    |                               |                       |                  | ×            |
|-------------------------|-------------------------------|-------------------------------|-----------------------|------------------|--------------|
|                         | Certificate Requ              | ıest                          |                       |                  |              |
| Request a<br>Server usa | certificate for the Default o | ertificate (Server default,We | eb services internal, | ,Web services ex | ternal) Lync |
| Help                    |                               |                               | Back                  | Next             | Cancel       |

On the Delayed or Immediate Requests screen select "Send the request immediately to the certificate authority". Then Select *Next*.

| 🖗 Certificate Request                                                                                                    | × |
|----------------------------------------------------------------------------------------------------|---|
| Delayed or Immediate Requests                                                                                                    |   |
| Do you want to prepare a certificate request to be sent later, or do you want to send it now to an online certification authority? |   |
| <ul> <li>Send the request immediately to an online certification authority</li> </ul>                                              |   |
| O Prepare the request now, but send it later (offline certificate request)                                                         |   |
|                                                                                                    |   |
| Help Back Next Cancel                                                                                                    |   |

On the Choose a certificate Authority (CA) screen, select the radio button for "Select a CA from the list detected in your environment". In the dropdown select CA Server, then Select **Next**.

| 🖗 Certificate Request                                                                                                    | × |
|----------------------------------------------------------------------------------------------------|---|
| Choose a Certification Authority (CA)                                                                                                    |   |
| Select a certification authority to process your request. The Certificates Wizard will automatically import the selected CA's certificate chain if necessary. |   |
| Select a CA from the list detected in your environment                                                                                                    | ) |
| mslync107-90.lync2010.local\lync2010-MSLYNC107-90-CA                                                                                                    |   |
| C Specify another certification authority                                                                                                    |   |
|                                                                                                    | - |
| ,                                                                                                    |   |
|                                                                                                    |   |
|                                                                                                    |   |
|                                                                                                    |   |
|                                                                                                    |   |
|                                                                                                    |   |
|                                                                                                    |   |
|                                                                                                    |   |
|                                                                                                    |   |
| Help <u>Back N</u> ext Cancel                                                                                                    | ] |

On the Certificate Authority Account Screen, select Next.

| 🐻 Certifica | te Request 🛛 🔀                                          |
|-------------|---------------------------------------------------------|
| ¢           | Certification Authority Account                         |
| User N      | y alternate credentials for the certification authority |
| Passw       | ord:                                                    |
| ,           |                                                         |
|             |                                                         |
|             |                                                         |
| Help        | <u>B</u> ack <u>N</u> ext Cancel                        |

On the Specify Alternate Certificate Template screen, select the check box for *Use alternate certificate template for the selected certification authority*. Specify the name of the template you created earlier. Then select *Next*.

| 🖗 Certificate Request                                                                                                    | × |
|----------------------------------------------------------------------------------------------------|---|
| Specify Alternate Certificate Template                                                                                                    |   |
| By default a Lync Server certificate request will use the WebServer certificate template. Select the following check box in order to specify a different certificate template.                                             |   |
| I Use alternate certificate template for the selected certification authority                                                                                                    |   |
| Certificate template name:                                                                                                    | _ |
| AES                                                                                                    |   |
| Note: The custom template must be installed on the certification authority, and must meet the requirements for<br>Lync Server certificates. For details about custom certificate templates, see the product documentation. |   |
| Help <u>Back</u> Cancel                                                                                                    |   |

On the Name and Security Settings screen, enter a friendly name and change the bit length by selecting **1024** in the dropdown. Select **Next**.

| 😿 Certificate Request                                                                                                    | × |
|----------------------------------------------------------------------------------------------------|---|
| Name and Security Settings                                                                                                    |   |
| Type a name for the new certificate. The name should be easy for you to refer to and remember.                                                                    |   |
| Note: The friendly name should not be confused with the Subject Name which will be determined automatically<br>based on the certificate's usages on this machine. |   |
| Eriendly Name:                                                                                                    | _ |
| Bit length:                                                                                                    |   |
| Mark the certificate's private key as exportable                                                                                                    |   |
|                                                                                                    |   |
|                                                                                                    |   |
|                                                                                                    |   |
| Help     Back     Next     Cancel                                                                                                    |   |

On the Organization Information screen provide your organizational information as prompted, then select *Next*.

| 🖗 Certificate Request                                                                                                    | × |
|----------------------------------------------------------------------------------------------------|---|
| Organization Information                                                                                                    |   |
| Enter your organization's name and your organization unit. This is typically the legal name of your organization and the name of your division or department. | ı |
| Organization:                                                                                                    |   |
| Organizational Unit:                                                                                                    | _ |
|                                                                                                    |   |
|                                                                                                    |   |
|                                                                                                    |   |
|                                                                                                    |   |
| Help Back Next Cance                                                                                                    | 1 |

On the Geographical Information screen provide your geographical information and select Next.

| 🐻 Certificate Request                                                                            | × |
|--------------------------------------------------------------------------------------------------|---|
| Geographical Information                                                                         |   |
| Country/Region:                                                                                  |   |
| State/Province:<br>Colorado                                                                      |   |
| City/ <u>L</u> ocality:<br>  Westminster                                                         |   |
| State/Province and City/Locality must be completed. Official names cannot contain abbreviations. |   |
|                                                                                                  |   |
| Help <u>B</u> ack <u>N</u> ext Cancel                                                            | ] |

On the Subject Name / Subject Alternate Names screen select Next.

| Subject Name / Subject Alternate Names The following will be automatically populated for the Subject Name and Subject Alternate Name (SAN) Subject Name: | 🔞 Certificat                                       | te Request                                                                 |                           |                    |                     | ×      |
|----------------------------------------------------------------------------------------------------|----------------------------------------------------|----------------------------------------------------------------------------|---------------------------|--------------------|---------------------|--------|
| The following will be automatically populated for the Subject Name and Subject Alternate Name (SAN) Subject Name:                                        |                                                    | Subject Nan                                                                | ie / Subject Al           | ternate Nam        | es                  |        |
|                                                                                                    | The followi<br>Subject Na                          | ing will be automatic                                                      | ally populated for the Su | bject Name and Sub | ject Alternate Name | (SAN)  |
| Tync_server.tync2010.tocal                                                                                                    | lync_serve                                         | er.lync2010.local                                                          |                           |                    |                     |        |
| Subject Alternate Name:                                                                                                    | Subject Alt                                        | ternate Name:                                                              |                           |                    |                     |        |
| lync_server.lync2010.local<br>dialin.lync2010.local<br>meet.lync2010.local<br>admin.lync2010.local                                                       | lync_serv<br>dialin.lync<br>meet.lync<br>admin.lyn | er Jync2010.local<br>2010.local<br>2010.local<br>2010.local<br>c2010.local |                           |                    |                     |        |
| Help Back Next Cancel                                                                                                    | Help                                               | _1                                                                         |                           | Back               | : Next              | Cancel |

On the SIP Domain setting on Subject Alternate Names (SANs) screen select the SIP Domain(s) that were configured as part of the Lync Deployment and then select **Next**.

| 🔂 Certificate Request                                                                                                    | X |
|----------------------------------------------------------------------------------------------------|---|
| SIP Domain setting on Subject Alternate Names (SANs)                                                                                                    |   |
| If your deployment meets any of the following conditions, you may need additional SANs for each configured SIP<br>domain:<br>• Your deployment uses automatic sign-in without DNS SRV configuration<br>• Your deployment performs strict domain matching<br>• Your deployment includes devices that run Lync Phone Edition |   |
| Virgured SIP domains                                                                                                    | _ |
| ,<br>Select one or more SIP domains for which a sip. <sipdomain> entry is to be added to the SAN list.</sipdomain>                                                                                                    |   |
| Help Back Next Cancel                                                                                                    |   |

On the Configured Additional Subject Alternate Names screen select Next.

| 🔞 Certifica | ite Request                                                                           | ×         |
|-------------|---------------------------------------------------------------------------------------|-----------|
| ¢           | Configure Additional Subject Alternate Names                                          |           |
| Specify ar  | y additional Subject Alternate Names (SANs) to be added to the existing list of SANs. |           |
|             |                                                                                       | Add       |
|             |                                                                                       | Remove    |
|             |                                                                                       | Clear All |
|             |                                                                                       |           |
|             |                                                                                       |           |
|             |                                                                                       |           |
|             |                                                                                       |           |
|             |                                                                                       |           |
|             |                                                                                       |           |
|             |                                                                                       |           |
| Help        | Back Next                                                                             | Cancel    |

On the Certificate Request Summary screen select Next.

| 🔞 Certificate Reque                                                                                                    | st                                                                                                    | ×           |
|----------------------------------------------------------------------------------------------------|----------------------------------------------------------------------------------------------------|-------------|
| Certif                                                                                                    | icate Request Summary                                                                                                    |             |
| To generate a reque                                                                                                    | st with the following information, click N                                                                                                    | lext        |
| Property                                                                                                    | Value                                                                                                    |             |
| Certificate Use<br>Country/Region<br>State/Province<br>City/Locality<br>Friendly Name<br>Key Size<br>Exportable<br>Organization<br>Organizational<br>Unit<br>Subject Name<br>(SN) | Server default,Web services<br>internal,Web services external<br>US<br>Colorado<br>Westminster<br>lync_certs<br>2048<br>False<br>Avaya<br>AES Lab<br>lync_server.lync2010.local |             |
| Help                                                                                                    |                                                                                                    | Back Cancel |

On the Executing Commands screen you will see a summery of commands executed. Select *Next.* 

| 🛜 Certificate Request 🛛 🔁                                                                                                    | ۲ |
|----------------------------------------------------------------------------------------------------|---|
| Executing Commands                                                                                                    |   |
| Avaya -OU AtS Lab -Domainivame sip.iync2010.iocal -verbose -keport C:\Users<br>\Administrator.LYNC2010.001\AppData\Local\Temp\2\Request-CSCertificate-[2011_05_11][14_47_22].html"<br>Creating new log file "C:\Users\Administrator.LYNC2010.001\AppData\Local\Temp\2\Request-<br>CSCertificate-6542ec80-4a32-4f8b-a8bf-d1d4bef34ca3.xml".<br>Create a certificate request based on Lync Server configuration for this computer.<br>Issued thumbprint "3DC785061CB38A02CB19A88F84DB7BAE0FC9C209" for use<br>"Default,WebServicesInternal,WebServicesExternal" by "mslync107-90.lync2010.local\ync2010-<br>MSLYNC107-90-CA".<br>No changes were made to the Central Management Store.<br>Creating new log file "C:\Users\Administrator.LYNC2010.001\AppData\Local\Temp\2\Request-CSCertificate-<br>[2011_05_11][14_47_22].html".<br>"Request-CSCertificate" processing has completed successfully.<br>Detailed results can be found at "C:\Users\Administrator.LYNC2010.001\AppData\Local\Temp\2\Request-<br>CSCertificate-[2011_05_11][14_47_22].html".<br>Task status: Completed. |   |
| Request Certificate View Log                                                                                                    |   |
| Help Back Next Cancel                                                                                                    |   |

The Online Certificate Request Status screen is displayed. Leave the check box for "Assign this certificate to Lync Server certificate usages" checked and select *Finish*.

| \overline Certifica      | ate Request                           |                           |                |                     |                 | ×              |
|--------------------------|---------------------------------------|---------------------------|----------------|---------------------|-----------------|----------------|
|                          | Online Certi                          | ficate Reques             | t Status       |                     |                 |                |
|                          |                                       |                           |                |                     |                 |                |
| A certifica              | cate with thumbprint (<br>te store,   | 3DC785061CB38A02CB        | 19A88F84DB7    | BAE0FC9C209 h       | as been added   | to the local   |
|                          |                                       |                           |                |                     |                 |                |
| Assig                    | n this certificate to Ly              | nc Server certificate usa | ages           |                     |                 |                |
| Note: If y<br>the Certif | ou choose not to assi<br>icate Wizard | gn the certificate now,   | you can assigr | n it at a later tim | ie by using the | Assign task in |
| View Cer                 | tificate Details                      |                           |                |                     |                 |                |
|                          |                                       |                           |                |                     |                 |                |
|                          |                                       |                           |                |                     |                 |                |
|                          |                                       |                           |                |                     |                 |                |
| Help                     |                                       |                           |                | <u>B</u> ack        | <u>F</u> inish  | Cancel         |

The Certificate Assignment wizard launches; select Next.

| 🖗 Certificate Assignment                                                                              | ×      |
|----------------------------------------------------------------------------------------------------|--------|
| Certificate Assignment                                                                                |        |
| Assign the returned certificate to the Lync Server usages on this server.<br>View Certificate Details |        |
|                                                                                                    |        |
|                                                                                                    |        |
|                                                                                                    |        |
| Help Back Next                                                                                        | Cancel |

On the Certificate Assignment Summary screen, select Next.

| 🐻 Certificat            | e Assign         | ment                                                          |                           | ×        |
|-------------------------|------------------|---------------------------------------------------------------|---------------------------|----------|
|                         | Certif           | icate Assignment Summa                                        | лгу                       |          |
| To assign t             | he followi       | ing certificate to the Lync Server usages li                  | isted, click Next         |          |
| Prop                    | erty             | Value                                                         |                           | <b>_</b> |
| Friendly N              | lame             | lync_certs                                                    |                           |          |
| Thumbpri                | int              | 3DC785061CB38A02CB19A88F84DB7B<br>AE0FC9C209                  |                           |          |
| Certificate             | e Use            | Server default,Web services<br>internal,Web services external |                           |          |
| Issue dat<br>Expiration | e<br>n date      | 5/11/2011 2:37:22 PM<br>5/10/2013 2:37:22 PM                  |                           |          |
| Subject N<br>(SN)       | lame             | lyncss.lync2010.local                                         |                           |          |
| Subject A<br>Names (S   | lternate<br>ANs) | sip.lync2010.local                                            |                           | _        |
|                         |                  | lyncss.lync2010.local<br>dialin.lync2010.local                |                           | •        |
|                         |                  |                                                               |                           |          |
|                         |                  |                                                               |                           |          |
|                         |                  |                                                               |                           |          |
| Help                    |                  |                                                               | <u>B</u> ack <u>N</u> ext | Cancel   |

Next, the summary screen displays executed commands and a "Task Status: Completed". Select Finish.

| 🖗 Certificate Assignment                                                                                                    | × |
|----------------------------------------------------------------------------------------------------|---|
| Executing Commands                                                                                                    |   |
| The following certificate was assigned for the type Default :<br>Default: 3DC785061CB38A02CB19A88F84DB7BAE0FC9C209 ouray2-aes.lync2010.local 05/10/2013<br>CN=lync2010-MSLYNC107-90-CA, DC=lync2010, DC=local 1D8AC5A60000000001A<br>The following certificate was assigned for the type "WebServicesInternal":<br>WebServicesInternal: 3DC785061CB38A02CB19A88F84DB7BAE0FC9C209 ouray2-aes.lync2010.local<br>05/10/2013 CN=lync2010-MSLYNC107-90-CA, DC=lync2010, DC=local 1D8AC5A60000000001A<br>The following certificate was assigned for the type "WebServicesExternal":<br>WebServicesExternal: 3DC785061CB38A02CB19A88F84DB7BAE0FC9C209 ouray2-aes.lync2010.local<br>05/10/2013 CN=lync2010-MSLYNC107-90-CA, DC=lync2010, DC=local 1D8AC5A60000000001A<br>The following certificate was assigned for the type "WebServicesExternal":<br>WebServicesExternal: 3DC785061CB38A02CB19A88F84DB7BAE0FC9C209 ouray2-aes.lync2010.local<br>05/10/2013 CN=lync2010-MSLYNC107-90-CA, DC=lync2010, DC=local 1D8AC5A60000000001A<br>Creating new log file "C:\Users\Administrator.LYNC2010.001\AppData\Local\Temp\2\Set-CSCertificate-<br>[2011_05_11][15_00_23].html".<br>"Set-CSCertificate" processing has completed successfully.<br>Detailed results can be found at "C:\Users\Administrator.LYNC2010.001\AppData\Local\Temp\2\Set-<br>CSCertificate-[2011_05_11][15_00_23].html". | • |
| Assign Certificate                                                                                                    | g |
| Help <u>Back</u> <u>Finish</u> Cancel                                                                                                    |   |

The Certificate Assignment Wizard closes. Selecting the dropdown next to *Default certificate* in the Certificate Wizard now shows the following certificates and status. You may select Close on the wizard.

| Certificate           | Status   | Friendly Name | Expiration Date      | <u>R</u> eques |
|-----------------------|----------|---------------|----------------------|----------------|
| Default certificate   | Assigned | aes_cert      | 5/12/2013 2:28:13 PM | Assign         |
| 🔽 Server default      | Assigned | aes_cert      | 5/12/2013 2:28:13 PM |                |
| Web services internal | Assigned | aes_cert      | 5/12/2013 2:28:13 PM | Remove         |
| Web services external | Assigned | aes_cert      | 5/12/2013 2:28:13 PM | View           |
|                       |          |               |                      | <u></u>        |
|                       |          |               |                      |                |
|                       |          |               |                      |                |
|                       |          |               |                      |                |
|                       |          |               |                      |                |
|                       |          |               |                      |                |
|                       |          |               |                      |                |
|                       |          |               |                      |                |
|                       |          |               |                      |                |

Installing the trusted certificate on the AE Server

The trusted certificate is also referred to as the certificate authority (CA) certificate. It is issued by the certificate authority, which can be either Microsoft Certificate Services or another certificate authority.

#### Microsoft-based procedure for installing a trusted certificate chain

If you use a Microsoft CA hierarchy, follow this procedure from the AE Server to import the trusted certificate chain in PKCS#7 format from Microsoft Certificate Services into the AE Services Management Console.

- 1. From Internet Explorer, type the URL of your certificate server. For example: http://<microsoftcertificate\_server.com>/certsrv
- 2. From the Microsoft Certificate Services page, click **Download a CA certificate**, certificate chain, or CRL.
- 3. On the Download a CA Certificate, Certificate Chain, or CRL page, select the option button for **Base 64**, and click **Download CA certificate**.
- 4. Save the CA certificate file (the trusted certificate) to a local directory on the Microsoft Lync Server (for example **C:\temp\certnew.cer**).

5. Contact the Microsoft Lync Server administrator, and confirm that the certificate with the client and server authentication policies is installed and operating on the Microsoft Lync Server. The certificate must be installed and operating on Microsoft Lync Server before you can carry out the procedures in the AE Services Management Console.

## Importing the trusted certificate into the AE Services Management Console

- 1. From the main menu of the AE Services Management Console, select **Security** > **Certificate Management** > **CA Trusted Certificates**.
- 2. From the CA Trusted Certificates page, click **Import**.
- 3. Complete the Trusted Certificate Import page, as follows:
  - In the Certificate Alias field, type an alias for the trusted certificate (for example, **lynccert**). The trusted certificate alias can be arbitrary. It does not need to match any aliases for AE Services.
  - Click **Browse** to locate the trusted certificate file you want to import, and click **Apply**. If the import is successful, AE Services displays the following message: "Certificate imported successfully."

Verifying the installation of the trusted certificate in AE Services

Use this procedure to verify the installation of the entire certificate chain (all the way back to the root certificate) in AE Services.

- 1. In the AE Services Management Console, select **Security > Certificate Management > CA Trusted Certificates**.
- 2. From the CA Trusted Certificates page, select the alias of the trusted certificate (**lynccert**, based on this sample scenario), and click **View**.
- 3. From the Trusted Certificate Details page, verify that the information for the trusted certificate is correct.
  - a. Verify that the entire chain of certificates exists, all the way back to a self-signed certificate.
  - b. Verify that the Issued To and Issued By fields displays name of the organization that the trusted certificate is issued to.
  - c. Verify that the Expiration Date Indicates the date that the trusted certificate expires.
  - d. Verify the information in the Details display. Make sure the Certificate Status is valid.
- 4. Click **Close** to exit the Trusted Certificate Details page.

## Administering AE Services access to Active Directory

Follow this procedure to set up the connection to Active Directory for AE Services.

From a browser, log in to the AE Services Management Console. Select **Security** > **Enterprise Directory**, Complete the Enterprise Directory page, as follows:

- User DN for Query Authentication Type the DN for the user object that AE Services uses for accessing the Active directory. Based on how users are set up in Active Directory, the user object could correspond to a Full Name, a Display Name, or a User logon name.
- Password Type a password to be used for Active Directory access; retype the same password in the Confirm Password field. This Active Directory password is stored in an encrypted format on the AE Server.
- Base Search DN -The Base Search DN is less specific than the User DN. Type the DN of the node that includes all user accounts that need access to the AE Services and Live Communications Server integration in the following format: cn=users,dc=example,dc=com
- HostName/IP Address Type the IP address or Host Name of the Domain Controller that runs Active Directory
- Port (used for Active Directory access) Change the default port number to an appropriate value for your configuration. The default is 389 (the port assignment for LDAP).
- Secondary Host Name / IP Address Accept the default (leave the field blank). This field does not apply to the AE Services implementation for Microsoft Lync Server
- Secondary Port Accept the default (leave the field blank). This field does not apply to the AE Services implementation for Microsoft Lync Server
- User ID Attribute Name This setting defaults to uid, which is the default for AE Services
  User Management. For Microsoft Active Directory you must change this setting. The
  default setting for Microsoft Active Directory is samaccountname. If your implementation
  does not use the default for Microsoft Active Directory, enter the name of the attribute
  that is appropriate for your implementation.
- User Role Attribute Name Enter the name of the attribute for the user role that your Enterprise Directory Server uses or leave blank if appropriate.
- Change Password URL Accept the default (leave the field blank). This field does not apply to the AE Services implementation for Microsoft Lync Server.
- LDAP-S Select LDAP-S if your configuration uses a TLS connection from AE Services to your Enterprise Directory Server.

For example:

| User DN for Query Authentication:                 | cn=Administrator,cn=Users,dc=lync2010,<br>dc=local |
|---------------------------------------------------|----------------------------------------------------|
| Password:                                         | *****                                              |
| Confirm Password:                                 | *****                                              |
| Base Search DN:                                   | cn=Users,dc=lync2010,dc=local                      |
| <ul> <li>HostName/IP Address:</li> </ul>          | 135.9.107.90                                       |
| Port:                                             | 389                                                |
| • Secondary Host Name/IP Address:                 | -                                                  |
| <ul> <li>User ID Attribute Name:</li> </ul>       | samaccountname                                     |
| <ul> <li>User Role Attribute Name:</li> </ul>     | -                                                  |
| <ul> <li>Change Password URL:</li> </ul>          | -                                                  |
| Device ID Attribute:                              | msRTCSIP-Line                                      |
| <ul> <li>Search Filter Attribute Name:</li> </ul> | msRTCSIP-PrimaryUserAddress                        |
| • LDAPS                                           | Select if used                                     |
| Select Apply Changes to put your changes          | s into effect.                                     |

For more information, see "Making changes on the Enterprise Directory Configuration" on page 93 of Avaya Aura® Application Enablement Services Implementation Guide for Microsoft Office Live Communications Server 2005 or Microsoft Office Communications Server 2007.

## **Configuring Remote Call Control (RCC)**

The Lync Server 2010 Management Shell is used to add an RCC gateway. It is recommended that RCC configuration be performed by or in coordination with the Lync Server System Administrator.

In the following example, RCC is set up using the Microsoft Lync Management Shell.

In step 5, "avaessrv" is a unique name chosen for the new application ID. It does not map to any previous configuration.

1. Start the Lync Server Management Shell using the appropriate credentials; from the Lync Server Console: **Start > All Programs > Microsoft Lync Server 2010 > Lync Server Management Shell**. From the command prompt and enter command specified at each step.

2. Run the following commands to capture any pre-existing configuration data if any for reference and copy to notepad.

PS C:\Users\Administrator.LYNC2010.001> **Get-CsStaticRoutingConfiguration** (should return null results unless a static route has previously been configured)

Identity : Global Route : {}

PS C:\Users\Administrator.LYNC2010.001> **Get-CsSipDomain** (To view configured SIP domain(s). This will not be modified during RCC configuration in this example)

PS C:\Users\Administrator.LYNC2010.001> **Get-CsTrustedApplicationPool** (Retrieves settings for one or more pools that contain the computers that host trusted applications)

PS C:\Users\Administrator.LYNC2010.001> **Get-CsSite** (Retrieves site related configuration information)

For help with the Lync Server management Shell: PS C:\Users\Administrator.LYNC2010.001> **Get-Help** 

3. To create a static route first set the variable \$TLSRoute.

#### 3a. PS C:\Users\Administrator.LYNC2010.001> **\$TLSRoute = New-CsStaticRoute** -TLSRoute -Destination avaessrv.lync2010.local -Port 4723 -UseDefaultCertificate \$true -MatchUri \*.lync201.local

Note that in step 3a, "avaessrv.lync2010.local" is the Fully Qualified Domain Name (FQDN) for the AE Services server; \*.lync2010.local is the SIP domain prefixed with the wild card characters "\*.".

3b. PS C:\Users\Administrator.LYNC2010.001> Set-CsStaticRoutingConfiguration -Route @{Add=\$TLSRoute} 4. Create a new trusted application entry. Type the following at the command prompt:

#### PS C:\Users\Administrator.LYNC2010.001> New-CsTrustedApplicationPool -Identity avaessrv.lync2010.local -Registrar lyncss.lync2010.local -Site 1 -TreatAsAuthenticated \$true -ThrottleAsServer \$true -RequiresReplication \$false

Note that in step 4, lyncss.lync2010.local is the FQDN of the Microsoft Lync Standard Server; "1" is a SiteID that was configured during Lync Server Deployment. See output of **Get-CsSite** for the SiteID field value.

5. Next add the trusted application to the pool. Type the following at the command prompt:

#### PS C:\Users\Administrator.LYNC2010.001> New-CsTrustedApplication -ApplicationID avaessrv -TrustedApplicationPoolFqdn avaessrv.lync2010.local -Port 4723

6. Use Get-CsStaticRoutingConfiguration and Get-CsTrustedApplicationPool to view the changes:

PS C:\Users\Administrator.LYNC2010.001> Get-CsStaticRoutingConfiguration

Identity : Global

Route : {MatchUri=\*.lync2010.local;MatchOnlyPhoneUri=False;Enabled=True; ReplaceHostInRequestUri=False}

PS C:\Users\Administrator.LYNC2010.001> Get-CsTrustedApplicationPool

: TrustedApplicationPool:avaessrv.lync2010.local Identity : Registrar:lyncss.lync2010.local Registrar FileStore ThrottleAsServer : True TreatAsAuthenticated : True OutboundOnly : False RequiresReplication : False AudioPortStart AudioPortCount :0 AppSharingPortStart : AppSharingPortCount : 0 VideoPortStart VideoPortCount :0 Applications : {urn:application:avaessrv} DependentServiceList : {} : 1-ExternalServer-1 ServiceId SiteId : Site:westy PoolFgdn : avaessrv.lync2010.local Version :5 Role : TrustedApplicationPool

7. To implement the published changes you have made to the topology, type the command:

PS C:\Users\Administrator.LYNC2010.001> Enable-CsTopology

#### **Enable users for RCC**

AD users must be enabled in the Lync Server Control Panel before using the Microsoft Lync Client.

1. Start the Lync Server Control Pane. Access the Lync Server Console using the appropriate credentials, run: Start > All Programs > Microsoft Lync Server 2010 > Lync Server Control Panel

| 5 Mi | crosoft Lync Server 2010 | ) Control Panel                                                   | _ 🗆 ×                |
|------|--------------------------|-------------------------------------------------------------------|----------------------|
| 2    | Lync Server 20           | Administrator   S<br>010 4.(                                      | iign out<br>0.7577.0 |
|      | Home                     | User Search                                                       |                      |
| 22   | Users                    | Contraction O 1040 counts                                         |                      |
| ×    | Topology                 | Search for users by building a user's name or clicking Add filter | ~                    |
| ₽    | IM and Presence          |                                                                   |                      |
| ۲    | Voice Routing            |                                                                   | •                    |
| S    | Voice Features           | Enable users Enabled SIP address Registrar pool Telephony         |                      |
| 23   | Response Groups          | Enable contacts                                                   |                      |
| ₽    | Conferencing             | Select the type of search that you want to perform.               |                      |

2. To enable users, select *Users* in the left pain. Then in the right pain select the drop down Enable Users. This brings up the enable users dialog. In the right pane select *Add*.

There are different types of Active Directory searches you can perform to find various groups of users. To enable an AD user enter the AD user's name and select Find. Select the user from the list and then select **Okay**.

| 🐺 Microsoft Lync Server 2010 Control Panel |                         |                                                                                           |              |          |  |  |  |
|--------------------------------------------|-------------------------|-------------------------------------------------------------------------------------------|--------------|----------|--|--|--|
| Lync Server 2010                           |                         |                                                                                           |              |          |  |  |  |
|                                            | Home                    | User Search                                                                               |              |          |  |  |  |
| 22                                         | Users                   |                                                                                           |              |          |  |  |  |
| ×                                          | Topology                | New Lync Server User                                                                      |              |          |  |  |  |
| Ģ                                          | IM and Presence         | * Enable × Cancel                                                                         |              |          |  |  |  |
| 6                                          | Voice Routing           | Users:*                                                                                   |              |          |  |  |  |
| C                                          | Voice Features          | Display name Status                                                                       | Add          |          |  |  |  |
| 23                                         | Response Groups         |                                                                                           |              |          |  |  |  |
| 🧒 Mio                                      | crosoft Lync Server 201 | 0 Control Panel                                                                           |              |          |  |  |  |
| Lync Server 2010                           |                         |                                                                                           |              |          |  |  |  |
|                                            | Home                    | Select from Active Directory                                                              |              |          |  |  |  |
| 22                                         |                         | Search      LDAP search                                                                   |              |          |  |  |  |
| N                                          | Topology                | new × Find                                                                                | + Add filter | *        |  |  |  |
| Ģ                                          | IM and Presence         |                                                                                           | Search re    | sults: 2 |  |  |  |
| G                                          | Voice Routing           | Name         Display name         Email         User principal name (UPN)                 | First name   | Last n   |  |  |  |
| 6                                          | Voice Features          | Newby User1         nuser1@lync2010.local           Uter New         puter@lync2010.local | Newby        | New      |  |  |  |
| 23                                         | Response Groups         | User NEW Oser NEW nuser@lync2010.local                                                    | USEI         | New      |  |  |  |

This will take you to the New Lync Server User screen shown below.

| Ø.       | Lync Server 2   | )                                                                              |                    |        |
|----------|-----------------|--------------------------------------------------------------------------------|--------------------|--------|
|          | Home            | User Search                                                                    |                    |        |
| 22       | Users           |                                                                                |                    |        |
| м        | Topology        | New Lync Server User                                                           |                    |        |
| Ģ        | IM and Presence | 🔆 Enable 🔀 Cancel                                                              |                    |        |
| e        | Voice Routing   | Users:*                                                                        |                    |        |
| 6        | Voice Features  | Display name                                                                   | Status             | Add    |
| 22       | Response Groups |                                                                                |                    | Remove |
|          | Conferencing    |                                                                                |                    |        |
|          | Clients         | Assign users to a pool**                                                       |                    |        |
|          | Evternal Liser  |                                                                                | •                  | 7      |
| 路        | Access          | Generate user's SIP URI:                                                       |                    | -      |
|          | Monitoring      | • Use user's email addre                                                       | 55                 |        |
|          | and Archiving   | Use the user principal                                                         | name (UPN)<br>nati |        |
|          | Security        | <firstname>.<lastnam< th=""><th>ne&gt; @</th><th>•</th></lastnam<></firstname> | ne> @              | •      |
| 63       | Network         | Use the following form                                                         | nat:               |        |
| <u>w</u> | Configuration   | <samaccountname> @</samaccountname>                                            | 0                  | •]     |
|          |                 | Specify a SIP URI:                                                             |                    |        |
|          |                 | sip:example                                                                    | @                  |        |
|          |                 | Telephony:                                                                     |                    |        |
|          |                 | Remote call control                                                            | •                  | . 🥐    |
|          |                 | Line URI:                                                                      |                    | _      |
|          |                 | tel:+123456                                                                    |                    | ?      |
|          |                 | Line Server URI:                                                               |                    |        |
|          |                 | sip:example@example.c                                                          | com                |        |
|          |                 | Conferencing policy:                                                           |                    |        |
|          |                 | <automatic></automatic>                                                        | •                  | View   |

3. In the Assign users to a pool dropdown, select the pool which is typically the FQDN of the Lync Server

4. Under Generate a User's SIP URI, select an appropriate option.

5. Under Telephony, Select *Remote Call Control* or *Remote Call Control Only* from the drop down. The latter will not allow users to place calls using their computer.

7. In Line URI text box: specify a line URI in the format: tel:+13033731018. Lync also supports dial plan conversion to extensions on the user form using the format: tel: +13033731018;ext=731018 however this prevents name resolution in the call window received at the called party when the client places a call. Using the E.164 number format without the extension and doing any necessary dial plan conversion in AE Services is recommended.

8. Assign the Line Server URI:, the format for this is "sip:aes@avaessrv.lync2010.local" where avaessrv.lync2010.local is the FQDN of the Avaya AE Services Server.

### **Recommendations for Active Directory and Lync User related Administration.**

Name resolution can be configured independently from the Active Directory user administration but the simplest way to accomplish this is to start by setting up the AD User record > General Tab > Telephone Number field with the e.164 phone number: "+13033731018". Access Active Directory Users and Groups on the appropriate Domain Controller or system running Remote Server Administration Tools (RSAT). From the console select *Start > Administrative Tools > Active Directory Users and Computers*. Expand the appropriate domain in the left pain and then select the Users folder. You can right click on the users folder and select *New > User* to create a new AD user account or after selecting the user folder select a user to modify in the right pain.

| John Smith Properties                                               |                                                                                 |                                                                                |  |  |  |
|---------------------------------------------------------------------|---------------------------------------------------------------------------------|--------------------------------------------------------------------------------|--|--|--|
| Dial-in<br>Remote contro<br>Personal Virtual D<br>General Address A | Environment<br>I Remote Des<br>resktop   COM+<br>account   Profile   Telephones | Sessions<br>ktop Services Profile<br>UNIX Attributes<br>Organization Member Of |  |  |  |
| <u>F</u> irst name:<br>Last name:                                   | John <u>I</u> r<br>Smith                                                        | nitials:                                                                       |  |  |  |
| –<br>Di <u>s</u> play name:                                         | John Smith                                                                      |                                                                                |  |  |  |
| Description:<br>Office:                                             |                                                                                 |                                                                                |  |  |  |
| <u>T</u> elephone number:                                           | +13033731018                                                                    | <u>O</u> ther                                                                  |  |  |  |
| E- <u>m</u> ail:<br><u>W</u> eb page:                               |                                                                                 | Othe <u>r</u>                                                                  |  |  |  |
|                                                                     | ·                                                                               |                                                                                |  |  |  |
|                                                                     | OK Cancel                                                                       | Apply Help                                                                     |  |  |  |

By populating the E.164 number in the Telephone number box on the General tab as shown above, the default behavior for RCC calls originated from this client will be to resolve the Active Directory name and display as follows in the call window that appears at the called client:

"John Smith"

"Work +1 (303) 373-1018 X731018 is calling you"

In cases where it is not easy to configure AD users with a +E.164 format phone number on the AD User record General Tab; translations rules can be implemented on the Microsoft Lync 2010 Server to normalize non +E.164 formatted numbers to +E.164 format. The Lync Client will not display the number for any contact that does not normalize to +E.164 format. Name resolution will fail for calls placed from any client whose number fails to normalize to +E.164 format. Setting up translation rules will also normalize numbers entered in the Lync Client search box allowing the user to complete calls that might otherwise not complete.

To implement E.164 Normalization do the following:

1. Create a file called Company\_Phone\_Number\_Normalization\_Rules.txt and save it on the Microsoft Lync 2010 Server in the root directory of <Share Name>\1-WebServices-1\ABfiles\

Enter values to handle conversions in the following format:

##
## Normalize AD Phone Number Patterns From AD to +E.164
##
(\d{10})
+1\$1

- Matches string 303-555-1212 and converts this to +1-303-555-1212

(\d{7}) +1303\$1

- Matches the string 555-1212 and converts this to +1-303-555-1212

Note:

The default behavior of Lync is to ignore and remove the characters "(", ")" and "-"automatically so these characters do not pose a concern when entered in AD and other fields a user may populate.

You will need to create a conversion entry for every string you wish to handle in this file.

To insure clients use the translation rules avoid using the following client setting in the Lync Server client policy configuration:

"AddressBookAvailability :WebSearchOnly"

The recommended settings are:

"AddressBookAvailability: :FileDownloadOnly"

"AddressBookAvailability: :WebSearchAndFileDownload" (this is the default setting)

To view the current configuration for this setting run this command from the Lync Server Management Shell:

PS C:\Users\Administrator.LYNC2010.001> get-CsClientPolicy

| Identity                  | : Global                             |
|---------------------------|--------------------------------------|
| PolicyEntry               | : {}                                 |
| Description               | :                                    |
| AddressBookAvailability   | : WebSearchAndFileDownload (default) |
| AttendantSafeTransfer     | :                                    |
| AutoDiscoveryRetryInterva | l :                                  |
| BlockConversationFromFe   | deratedContacts :                    |

#### Conclusion

This concludes configuration steps directly related to integration of AE services and should provide basic steps necessary for successful integration. For further information please refer to the reference documentation on Pages 1 and 2 of this guide.

http://support.avaya.com